## INSTRUCTIONS FOR SETTING UP UPWR.EDU.PL MAIL

## I. LOGGING INTO THE EOD SYSTEM

To create a new account, log in to the EOD system: go to university home page <u>https://upwr.edu.pl/en/</u> FOR EMPLOYEES  $\rightarrow$  EOD

Next will pop-up LOGIN WINDOW (below).

| Zaloguj się<br>https://eod.upwr.edu.p | ıl              |
|---------------------------------------|-----------------|
| Nazwa użytkownika                     | jkowalski       |
| Hasło                                 |                 |
| Zalo                                  | oguj się Anuluj |

In the login window:

In the username field: **first letter of the first name and last name Example for:** Jan Kowalski, born February 1, 1991 **Login:** jkowalski (**first letter of name + surname, no spaces**)
If you have double name your username will be: **first letter of name + (last) surname.** 

**Password: jPESEL!** (first letter of the name + **PESEL** + **!**, no spaces)

If you don't have the number PESEL your password will be:

first letter of name +year of birth+month+day+00+! e.g. j91020100!

If you receive the message " brak praw dostępu/no access rights" or you will have other technical problems, please contact: uci@upwr.edu.pl.

Year month day

## **II. SETTING UP A GMAIL**

1. After logging into the EOD system, go to the **UCI** tab.

| V  | /ybierz aplikację                                                        | 2<br>2                  |                                                        |                                    |                                   |                              |   |     | Szukaj wszędzie.                                                                                                    |                                                              | C           | 2                           | Q 🕸                       |   |
|----|--------------------------------------------------------------------------|-------------------------|--------------------------------------------------------|------------------------------------|-----------------------------------|------------------------------|---|-----|----------------------------------------------------------------------------------------------------|--------------------------------------------------------------|-------------|-----------------------------|---------------------------|---|
|    |                                                                          |                         |                                                        |                                    |                                   |                              |   | ZAK | Dostępne obiegi:<br>PLANY ZAKUPOWE<br>WNIOSEK ZAKUPOWE<br>STANY MAGAZYNOWE<br>ZAPOTRZEBOWAINA Z MAGAZYN                                                  | )<br>WANY / KILKULETNI / WIE                                 | LOPOZYCYJNY |                             |                           |   |
| PR | Projekty<br>APLIKACJA PROJEKTY                                           | SP<br>Y umożl           | Opiekun aplikacji:<br>spadmin<br>iwia przegląd wszys   | 0<br>Nowe                          | <b>2</b><br>Moje<br>n projektów   | <b>2</b><br>Po czasie        | : |     | UCI SP<br>APLIKACJA UCI                                                                                                    | Opiekun aplikacji:<br>spadmin                                | 0<br>Nowe   | 0<br>Moje                   | <b>0</b><br>Po czasie     |   |
|    | zarejestrowanych w sy                                                    | rstemie '               | TETA oraz wystartov                                    | vanie Wnioskóv                     | v projektow <u></u>               | ych.                         |   | UCI | Dostępne oblegi:<br>Żgioszenie problemu<br>Wniosek o pocztę GMAIL<br>Nadanie oraz modyfikacja BIP<br>Wycofanie uprawnień BIP<br>Ochrona danych osobowych |                                                              |             |                             |                           |   |
| UM | <b>Umowy</b><br>Pusty opis aplikacji Umowy<br>bezpośrednio do listy zada | SP<br>y. Aby prz<br>ań. | Opiekun aplikacji:<br>spadmin<br>ejšč do głównego wido | 0<br>Nowe<br>iku aplikacji kliknij | <b>0</b><br>Moje<br>w nagłówek lu | 0<br>Po czasie<br>Ib przejdź | : | υc  | Umowy<br>cywilnopraw<br>Proces z dwoma obiegami, które si<br>umów.                                                                                       | Opiekun aplikacji:<br>EOD_Admni<br>użą do obiegu umów cywili | 0<br>Nowe   | 0<br>Moje<br>iz rachunków o | 0<br>Po czasie<br>do tych | : |
|    |                                                                          |                         |                                                        |                                    |                                   |                              |   |     |                                                                                                    |                                                              |             |                             |                           |   |

2. Next go to the "Wniosek o pocztę GMAIL/GMAIL Email Request" tab.

|                          | UCI                             |   |                            |   |  |  |  |  |
|--------------------------|---------------------------------|---|----------------------------|---|--|--|--|--|
| Sekcja ZSI               |                                 |   |                            |   |  |  |  |  |
|                          | Zgłoszenie problemu             | € | Wniosek o pocztę<br>GMAIL  | © |  |  |  |  |
| BIP                      |                                 |   |                            |   |  |  |  |  |
|                          | Nadanie oraz<br>modyfikacja BIP | € | Wycofanie uprawnień<br>BIP | ۲ |  |  |  |  |
| Ochrona danych osobowych |                                 |   |                            |   |  |  |  |  |
|                          | Ochrona danych<br>osobowych     | ⊳ | Odwołanie<br>upoważnienia  | © |  |  |  |  |

3. After accepting the regulations press the button "Składam wniosek/submit an application.

| UCI                                                                                                    |                                                                                                    |        |                                                                               | Szukaj wszęd                                                                                                    | zie C                                                                                                    |
|----------------------------------------------------------------------------------------------------|----------------------------------------------------------------------------------------------------|--------|-------------------------------------------------------------------------------|----------------------------------------------------------------------------------------------------|----------------------------------------------------------------------------------------------------|
| UC Nowy ele                                                                                                 | ement: Wniosek o pocztę                                                                                                    |        |                                                                               |                                                                                                    |                                                                                                    |
| ← Powrót +                                                                                                  | – Nowy 🕐 Odśwież                                                                                                    |        |                                                                               |                                                                                                    |                                                                                                    |
| Wnioskujący *<br>Stanowisko *<br>Jednostka organizacyjna *<br>Link do regulaminu<br>Akceptacja regulaminu * | Image: second second | =<br>= | góły zada<br>Rozpocz<br>Wnios<br>Po po:<br>wedłu<br>Nadar<br>pierws<br>wykrzy | ania<br>zęcie procesu<br>ek o założenie konta w nowyn<br>zytywnym rozpatrzeniu wniosk<br>g schematu: imię.nazwisko@u<br>ne hasło zgodnie z pierwszym<br>sza litera imienia, 8 pierwszych<br><sub>y</sub> knik. | n systemie pocztowym<br>u utworzone zostanie konto<br>pwr.edu.pl<br>hasłem logowania do EOD, tj.<br>cyfr numeru PESEL oraz |
|                                                                                                    |                                                                                                    | Û ZA   | LĄCZNIKI                                                                      | > WSZYSTKIE ZAŁĄCZNIKI                                                                                                    | 🕀 Dodaj załącznik                                                                                                    |
|                                                                                                    |                                                                                                    |        |                                                                               | upuść tutaj załączniki lub w                                                                                                    | klej obrazek                                                                                                    |
|                                                                                                    |                                                                                                    | Kome   | ntarz                                                                         |                                                                                                    | lii                                                                                                    |
| Ścieżki przejścia:<br>Składam wniosek Odrzuć                                                                |                                                                                                    |        |                                                                               |                                                                                                    |                                                                                                    |